## <u>KÖLNMKASSE</u>

## Wie ändere ich die Steuersätze an der Mehrwertsteuer bei Korona?

Die Mehrwert-Steuersätze für Ihre Artikel können Sie ganz leicht selbst ändern.

Im Menü *Einstellungen* finden Sie den Punkt *Steuern*. Hier werden Ihnen alle im System hinterlegten Steuern angezeigt. Diese sind den Sparten zugeordnet und darüber dann den Artikeln. Den Steuern wiederum sind die Steuersätze mit Gültigkeitsdatum zugeordnet. Wählen Sie eine Steuer in der Liste aus und klicken Sie auf den *Bearbeiten*-Button.

| 🔅 Einstellungen  | 0             |                 |        |   |
|------------------|---------------|-----------------|--------|---|
| Steuern          |               |                 |        |   |
| 4                |               |                 |        |   |
| Steuern          |               |                 |        |   |
| + Neu Bearbeiten | en ··· Mehr 🔻 |                 | Suchen |   |
| Nummer 🕆         | Name          | Wirtschaftsraum |        |   |
| 1                | Voller Satz   | Deutschland     |        | ^ |
| 2                | Halber Satz   | Deutschland     |        |   |

Nun können Sie die Steuer bearbeiten.

Um einen **Steuersatz für ein bestimmtes Datum** zu hinterlegen, klicken Sie auf den Button **Steuersatz hinzufügen**. (1)

Jetzt wählen Sie das Datum aus und geben den neuen Wert ein. Klicken Sie anschließend auf den *Speichern*-Button darunter. (2)

Wenn Sie alle Änderungen vorgenommen haben, klicken Sie den *Speichern*-Button oben links. (3)

Achtung! Fügen Sie nur einen neuen Steuersatz hinzu und speichern danach die Steuer (3). Nach dem Speichern können Sie einen weiteren Steuersatz hinzufügen.

Ab dem eingestellten Datum werden die Artikel, denen diese Steuer über die Sparte zugeordnet ist, mit dem neuen Steuersatz verkauft.

| Steuer bearbeiten                              |                        |                         |             |  |  |  |
|------------------------------------------------|------------------------|-------------------------|-------------|--|--|--|
| ③ Zurück  ■ Speichem   ■ Speichem   ■ Speichem |                        |                         |             |  |  |  |
| Nummer                                         | 1                      | Steuersätze             | -           |  |  |  |
| Name                                           | Voller Satz            | + Steuersatz hinzufügen |             |  |  |  |
| Wirtschaftsraum                                | Deutschland            | Gültig ab ↑             | Prozentwert |  |  |  |
| Erlöskonto                                     |                        | 01.01.1970              | 19%         |  |  |  |
| Umsatzsteuerschlüssel                          | Allgemeiner Steuersatz | 01.07.2020              | 16% 2       |  |  |  |
| Enthalten                                      | м                      | Abbrecher               | n Speichern |  |  |  |
|                                                |                        |                         |             |  |  |  |